# 發票檢核功能運用及 Q&A

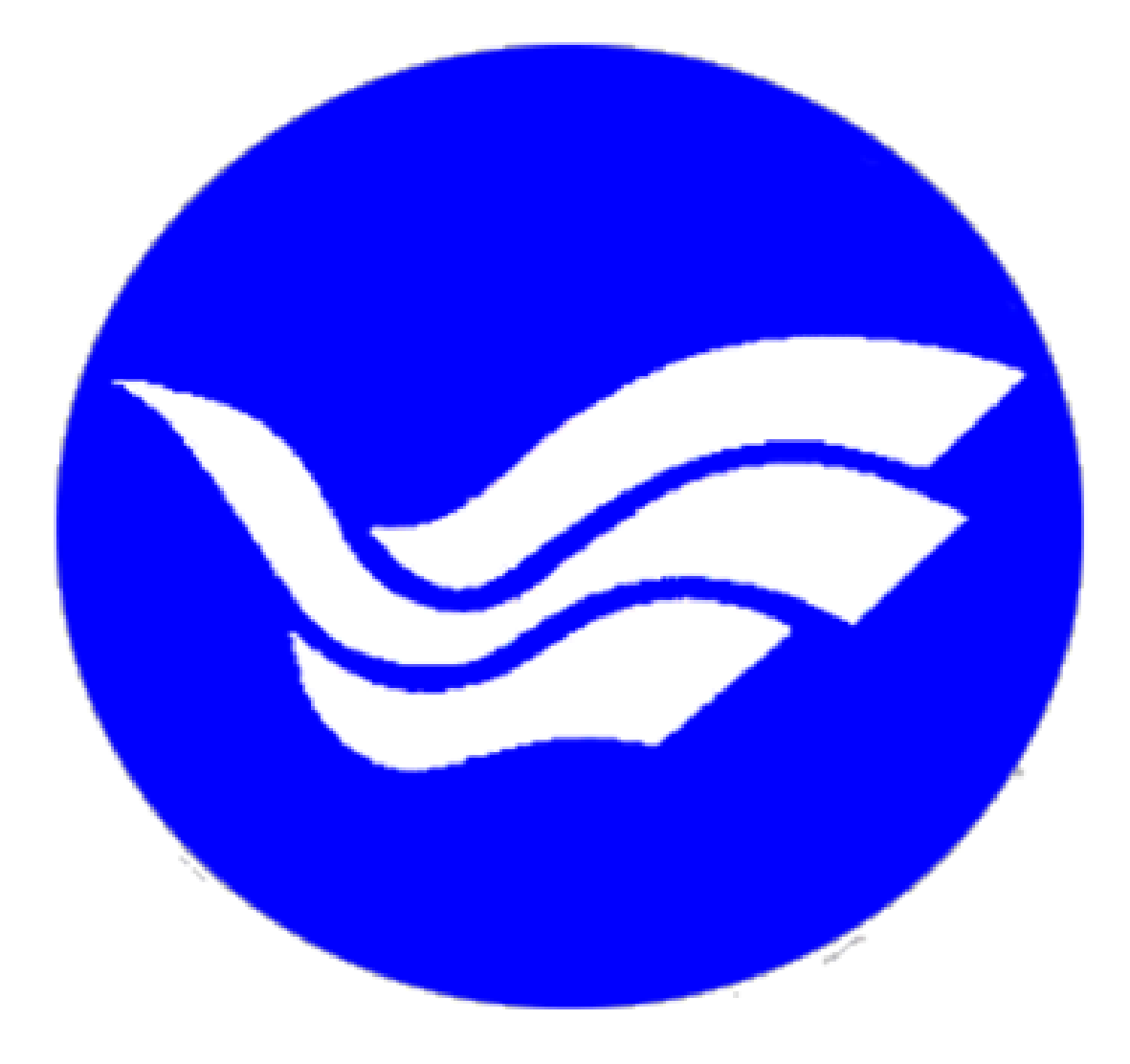

## 目錄

| _ | -、1 萬以上請購核銷案系統操作                         | 1 |
|---|------------------------------------------|---|
| _ | ⊆ ヽ Q&A                                  | 5 |
|   | Q1.為什麼要區分兩個階段,分別打請購和核銷,還要上去打發票號碼,以前都不用?  | 5 |
|   | Q2. 平常上簽簽核經費當作請購流程,請問還要再印請購單重跑請購流程再跑核銷嗎? | 5 |
|   | Q3.請問我拿的是收據,沒有號碼要打什麼?                    | 5 |
|   | Q4.那1萬以下核銷要打發票號碼嗎?也要先打請購申請單再打實支核銷單嗎?     | 6 |
|   | Q5.打了發票號碼之後跳出該發票號碼已報支,該怎麼辦?              | 6 |
|   | Q6. 打了發票號碼之後跳出發票號碼或收據前兩碼必須為文字,該怎麼辦?      | 7 |

## 一、1 萬以上請購核銷案系統操作

為配合行政院主計總處,請各單位利用會計系統進行發票號碼檢核,避免重複報支,嗣後1萬元以上金額報支核銷,請參考以下範例流程。

|             | 2                | 3     | 4         | 5    | > 6  | 完成      |
|-------------|------------------|-------|-----------|------|------|---------|
| 1. 新增請購選擇購案 | <b>ミ類別時請選</b>    | 擇請購申言 | 青並點選下·    | 一步   |      |         |
| 新增請購 購案管理   | 經費授權             | 購案查詢  | 授權查詢      | 其他清單 |      |         |
| 請下拉選擇計畫     |                  | 計畫清單  | 用途明細      | 收支明細 | 請購明細 | 收支報告表 購 |
|             |                  |       |           |      |      |         |
|             |                  |       |           |      |      |         |
|             | 請                | 選擇聯   | <b>客類</b> | 別    |      |         |
|             |                  |       | · ·····   |      |      |         |
| <u>□ 3</u>  | 愈十五萬元採購          | 、修繕   |           |      |      |         |
| ☑ 前         | <b>請</b> 購申請     |       |           |      |      |         |
|             | 0,001~150,000    | 案件    |           |      |      |         |
|             | <b>劇用金(含一萬</b> 元 | ĉ)    |           |      |      |         |
| □ 損         | <b>東中採購</b>      |       |           |      |      |         |
| 口身          | 总旅薪資印領清          | ĦŦ    |           |      |      |         |
| )           | [                | 下一步   | 取 消       |      |      |         |
| 01010       | 1100             | 101   |           |      |      |         |

2. 把資料都輸入完後點選存入並列印

(請購申請階段還沒拿到發票不會輸入發票號碼、日期)

| 購案類別 修改記   | 請購申請 册 Ⅲ 測試用                                                                                                    |            |            | 編輯經費  | 加總:\$10001 |       |  |  |  |  |  |  |  |
|------------|----------------------------------------------------------------------------------------------------|------------|------------|-------|------------|-------|--|--|--|--|--|--|--|
| 購案編號 L114T | ES0001 途                                                                                                    |            |            | 編輯品名  | 加總:\$10001 | 存入    |  |  |  |  |  |  |  |
| 申請單位       | 説<br>田□分期(                                                                                                    | 付款         |            | 編輯受款人 | 加總:\$10001 | 取消    |  |  |  |  |  |  |  |
| 申請人条統調     | 前試                                                                                                    |            | <u> </u>   | 杨志志   | 今韓         |       |  |  |  |  |  |  |  |
| 1 ACCTES   | 町 重 綱 號<br>「丁】 測試                                                                                                    | 【300】業     | 經貨用述<br>務費 |       |            | 10001 |  |  |  |  |  |  |  |
| 填入收據       | <u>填入收據</u> 詳如清冊 受款人編輯:必須輸入發票號碼(收據請按填入收據及填入日期)、受款人代碼(廠商統編或身份証字<br>號)及受款人姓名。為避免誤匯帳號,自即日起以受款人名稱查詢功能已關閉,請至「受款人代碼處」直接輸入受款人代碼,查<br>詢受款人帳腔資料。 |            |            |       |            |       |  |  |  |  |  |  |  |
| ■ 代塾 發票//  | <sub>牧據號碼</sub> 發票/收據日<br>期                                                                                                    | 查受款人 受款人代碼 | 受款人的       | 性名    | 含稅金        | 額     |  |  |  |  |  |  |  |
| 1          |                                                                                                    | K          |            |       |            | 10001 |  |  |  |  |  |  |  |
| 2          |                                                                                                    |            |            |       |            | 0     |  |  |  |  |  |  |  |

文件编號QP-事-02-01

## 

L114TES0001

#### 請購申請

## 國立臺灣海洋大學

#### 粘貼憑證用紙

| 愿證編號 | 預          | 算     | 科 | E      | 金億 | 千萬 | 百萬 | <i>羽</i><br>十 萬 | 萬 | Ŧ | jej | + | 元 | 用途說明                                                              |
|------|------------|-------|---|--------|----|----|----|-----------------|---|---|-----|---|---|-------------------------------------------------------------------|
|      | ACCTI<br>費 | EST〉則 | 試 | :300業務 |    |    |    | 1               | L | 0 | 0   | 0 | 1 | ※用途翰務必填寫<br>請購單號:L114TES0001用途說明:受款. <b>2000年</b> ※測試用<br>※品名:測試用 |

| 經手採購人員 | 保管组/<br>職安中心 | 主计赛核 | 校長<br>或授權代簽人 |
|--------|--------------|------|--------------|
| 請購單位   | (化学品)        | /- F |              |
| 驗收或證明  |              | 組長   |              |
| 採購單位組長 | 總務長          | 主任   |              |

|      | 國力                       | 工臺灣海        | ≹洋大        | 學請購         | 單 |      |          | 年        | 月日            |
|------|--------------------------|-------------|------------|-------------|---|------|----------|----------|---------------|
|      | 品名                       | 数量          | 單位         | 規格          | þ | 用途   | 單價       | 估價金額     | 購入金額          |
| 測試用  |                          | 1           | 個          |             |   |      | 10,001.0 | 10,001.0 |               |
|      |                          |             |            |             |   |      |          |          |               |
|      |                          |             |            |             |   |      |          |          |               |
|      |                          |             |            |             |   |      |          |          |               |
| 科目   | ]機械及設備□什項設<br>]交通及運輸設備□無 | 備□其他<br>形資產 |            |             |   |      |          |          |               |
|      | 請購單位                     | (1          | 總和<br>5萬以1 | 券處<br>下免會辨) |   |      | 主计室      | 校長或      | <b>、授權代簽人</b> |
| 請購人  |                          | 經手採購        | 人          |             |   | 主計審核 |          |          |               |
|      |                          | 採購單(<br>主管  | ž          |             |   | 組長   |          |          |               |
| 單位主管 |                          | 總務長         |            |             |   | 主任   |          |          |               |

#### \*\*受款人如為代墊人須事先簽奉核准

### 受款人資訊

| 是否<br>已代蟄 | 身分證字號<br>或統編 | 受款人姓名 | 銀行名稱及帳號<br>(第一次付款或帳戶變更者必填) | 金額     |
|-----------|--------------|-------|----------------------------|--------|
|           |              |       |                            | 10,001 |

 請購單紙本經長官核准後再次登入請購系統點選購案管理,購案類別選擇請購申請, 點選該筆購案並按報銷。

| 請購:114年    | 新增請購       | 購案管理            | . 經費授權     | 購案查詢      | 授權查詢    | 其他清單   |       |        |                |
|------------|------------|-----------------|------------|-----------|---------|--------|-------|--------|----------------|
| 查詢:計畫      | 請下拉選打      | <sup>睪</sup> 計畫 |            | 計畫清單      | 用途明細    | 收支明細   | 請購明細  | 收支報告表  | 購案品項           |
|            |            |                 |            |           |         |        |       |        |                |
|            |            |                 |            |           |         |        |       |        |                |
| 購業類別:      | 請購申請       |                 | ✓ 搜尋單號:    | L114TES00 | 01 審核   | 状態: 未結 | 案 🖌 🎘 | 示模式: 分 | 頁顯示 🖌          |
|            |            | (               | 内容         | 刪除 報鎖     | 肖 複製    | 列印 🕥   |       |        |                |
| € 第1頁      | <b>~</b> } | 區分              | 請購日        |           | 摘要      |        |       | 金額     | 會計 會計<br>結案 審核 |
| 💼 🖲 ,114TE | \$0001     | 請購申請            | 1140603受款人 | :張明錦 ※測   | 『試用※品名: | 測試用    |       | 10,001 | 否 已審           |

## 4. 選擇實支核銷後按下一步

| :      | 青 遛 | 揮   | 購 | <u>x</u> | 黰 | Я |  |
|--------|-----|-----|---|----------|---|---|--|
|        |     |     |   | 1        | ~ |   |  |
| ☑ 置支核鎖 |     |     |   |          |   |   |  |
| □ 暫付核銷 |     |     |   |          |   |   |  |
|        |     | 「一步 | 1 | 取        | 消 |   |  |

5. 檢查是否內容有需要調整或修改(例如老闆打折,金額調整),確認無誤後點選編輯受款人,登打發票號碼和日期後按存入。

| 購案編號 L114TES0001 途<br>  編輯品名 加總:\$100                       | 01   存入    |
|-------------------------------------------------------------|------------|
|                                                             |            |
| 申請単位系統測調 田 田 田 田 田 田 田 田 田 田 田 田 田 田 田 田 田 田 田              | 01 取消      |
| 申請人 条統測試                                                    |            |
| ■ 計畫編號 經費用途 經費餘額 会                                          | 額          |
| 1 【ACCTEST】測試 【300】業務費 10001                                | 10001      |
| [ 填入收據 ] 詳如清冊 ] 受款人編輯:必須輸入發票號碼(收據請按填入收據及填入日期)、受款人代碼(廠商統編    | 或身份証字      |
| <b>號)</b> 及受款人姓名。為避免誤匯帳號,自即日起以受款人名稱查詢功能已關閉,請至「受款人代碼處」直接輸入受款 | 人代碼,查      |
| 前受款人帳號資料。                                                   |            |
|                                                             | 和全額        |
|                                                             | T DOSIZIER |
| 1 🗆 OG00501503 1140603                                      | 10001      |

文件编號QP-事-02-01

請購申請

L114TES0001-1

## 國立臺灣海洋大學

#### 粘貼憑證用紙

| 浸證編號 | 預        | ¥     | 科  | 8      | 金億 | 千萬 | 百萬 | ə<br>(1)<br>(1)<br>(1)<br>(1)<br>(1)<br>(1)<br>(1)<br>(1)<br>(1)<br>(1) | 驾- | Ŧ | jej | + | 元 | 用途 說 明                                         |
|------|----------|-------|----|--------|----|----|----|-------------------------------------------------------------------------|----|---|-----|---|---|------------------------------------------------|
|      | ACC<br>費 | TEST) | 則試 | :300業務 |    |    |    | 1                                                                       |    |   | 0   | 0 | 1 | ※用途錆務必填寫<br>請購單號:L114TES0001用途說明:受款<br>※品名:測試用 |

| 經手採購人員 | 保管组/<br>職安中心 | 主计赛核 | 校長<br>或授權代簽人 |
|--------|--------------|------|--------------|
| 請購單位   | (16字品)       | /- E |              |
| 驗收或證明  |              | 組長   |              |
| 採購單位組長 | 總務長          | 主任   |              |

| 國立臺灣海洋大學請購單 年月日 |                          |          |                   |    |    |   |        |                |          |       |     |      |
|-----------------|--------------------------|----------|-------------------|----|----|---|--------|----------------|----------|-------|-----|------|
|                 | 品名                       |          | 數量                | 單位 | 規格 | ÷ | 用途     |                | 單價       | 估價金額  | į J | 購入金額 |
| 測試用             |                          |          | 1                 | 個  |    |   |        |                | 10,001.0 | 10,00 | 1.0 |      |
|                 |                          |          |                   |    |    |   |        |                |          |       |     |      |
|                 |                          |          |                   |    |    |   |        |                |          |       |     |      |
|                 |                          |          |                   |    |    |   |        |                |          |       |     |      |
|                 |                          |          |                   |    |    |   |        |                |          |       |     |      |
| 料目口             | ]機械及設備□什項設<br>]交通及運輸設備□無 | 備□<br>形資 | i□其他<br><資產       |    |    |   | 注<br>章 |                |          |       |     |      |
|                 | 請購單位                     |          | 總務處<br>(15萬以下免會辨) |    |    |   |        |                | 主計室      | 校     | 大式授 | 權代簽人 |
| 請購人             |                          | 經手       | <b>手採購</b> ,      | ĸ  |    |   | 主      | 计赛核            |          |       |     |      |
|                 |                          | 採        | 購單位<br>主管         |    |    |   | 4      | 組長             |          |       |     |      |
| 單位主管            |                          | 斜        | 包務長               |    |    |   |        | 主 <del>任</del> |          |       |     |      |

#### \*\*受款人如為代墊人須事先簽奉核准

## 受款人資訊

| - 是否<br>已代塾 | 身分證字號<br>或統編 | 受款人姓名 | 銀行名稱及帳號<br>(第一次付款或帳戶變更者必填) | 金額     |
|-------------|--------------|-------|----------------------------|--------|
|             |              |       |                            | 10,001 |

#### 二、Q&A

Q1.為什麼要區分兩個階段,分別打請購和核銷,還要上去打發票號碼,以前都不用?

- A1.因為行政院主計總處因應電子發票證明聯(可自行重複列印)愈發普及,要求各單位 透過會計或相關系統檢核發票號碼避免重複報支。
- Q2. 平常上簽簽核經費當作請購流程,請問還要再印請購單重跑請購流程再跑核銷嗎?
- A2. 上簽時請一併進請購系統登打請購申請(步驟 1、2),不用印請購申請單,請把請購 碼直接註明在簽案上〔例如:要使用院業務費和系上業務費重新粉刷 301 教室 (T1148010001)〕。拿到發票要核銷時,請參考步驟 3~5,並列印實支核銷單。將原奉 准簽陳及實支核銷單(下方不用核章)一併陳核。

## 

T1148010001-1

#### 國立臺灣海洋大學

粘貼憑證用紙

| 透轻编统 | 預        | 算     | 科  | 8      | 金億 | 千萬 | <b>1</b><br>1<br>1<br>1<br>1 | <sup>実</sup><br>十 第 | 萬 | Ŧ | đ | + | 元 | 用途就明                                                            |
|------|----------|-------|----|--------|----|----|------------------------------|---------------------|---|---|---|---|---|-----------------------------------------------------------------|
|      | ACC<br>費 | TEST》 | 則試 | :300業務 |    |    |                              |                     | 1 | 0 | 0 | 0 | 1 | ※用途转務必導為<br>請購單號 <mark>T1148010001-1</mark> 用途說明:受款丿<br>※品名:測試用 |

| 經手採購人員 | 保管组/<br>職安中心 | 主计赛核 | 校長<br>或授權代簽人 |
|--------|--------------|------|--------------|
| 請購單位   | (化学品)        | (n F |              |
| 驗收或證明  |              | 想長   |              |
| 採購單位組長 | 總務長          | 主任   |              |

Q3. 請問我拿的是收據,沒有號碼要打什麼?

A3. 進入編輯受款人後點選填入收據,下方會自動顯示收據。

四上古林林山子上的上生地照

| 申請                | 單位                                                                                                 | 主計室      | 明           |       |         |         | 8      | 扁輯受款人 | 加總                                      | :\$0   |  |
|-------------------|----------------------------------------------------------------------------------------------------|----------|-------------|-------|---------|---------|--------|-------|-----------------------------------------|--------|--|
| 申                 | 請人                                                                                                 | 主計室      |             |       |         |         |        |       | 1 2 2 2 2 2 2 2 2 2 2 2 2 2 2 2 2 2 2 2 |        |  |
|                   |                                                                                                    |          | 計畫編號        |       |         | 經費用途    | 經費餘額   | 金額    |                                         |        |  |
| 1                 | 註生                                                                                                 | 【點選本格】下打 | 立選擇經費       |       |         |         |        |       |                                         | 0      |  |
| 填                 | 入收携                                                                                                | : 詳如清冊 📄 | 受款人編輯:      | 必須輸入發 | 漂號碼(收據請 | 按填入收據及: | 填入日期)、 | 受款人代  | 、碼(廠商統編                                 | 編或身份証字 |  |
| <b>號)</b> /<br>詢受 | <mark>號)</mark> 及受款人 <mark>姓名。為避免誤匯帳號,自即日起以受款人名稱查詢功能已關閉,請至「受款人代碼處」直接輸入受款人代碼,查<br/>詢受款人帳號資料。</mark> |          |             |       |         |         |        |       |                                         |        |  |
|                   | 代墊                                                                                                 | 發票/收據號碼  | 發票/收據日<br>期 | 查受款人  | 受款人代碼   |         | 受款人姓   | 名     |                                         | 含稅金額   |  |
| 1                 |                                                                                                    | 收據       |             |       |         |         |        |       |                                         | 0      |  |

文件编號QP-事-02-01

實支核銷

.

Q4. 那1萬以下核銷要打發票號碼嗎?也要先打請購申請單再打實支核銷單嗎?

A4. 只要核銷都要打發票號碼,1萬以下請購流程不用主計先審核,請在購案類別選擇零 用金(含一萬元),並在編輯受款人直接打完發票號碼後按存入,將紙本送出審核。

|             | 謮     | 遷  | 揮  | 購 | 筿 | 簱 | M |  |  |
|-------------|-------|----|----|---|---|---|---|--|--|
|             | -     |    |    |   |   | - |   |  |  |
| 🗆 逾十五萬元     | 記採購   | い修 | 繕  |   |   |   |   |  |  |
| □ 請購申請      |       |    |    |   |   |   |   |  |  |
| 0 10,001~15 | 0,000 | 案件 |    |   |   |   |   |  |  |
| ☑ 零用金(含     | 一萬元   | 元) |    |   |   |   |   |  |  |
| □ 集中採購      |       |    |    |   |   |   |   |  |  |
| 🗆 差旅薪資的     | [1)領清 | i∰ |    |   |   |   |   |  |  |
|             |       | 下- | 一步 |   | 取 | 消 |   |  |  |

| 購案          | 類別  | 新増零用金(含一<br>萬元) | ·<br>用        |       |         |                  | 編輯經費              | 加總     | 8:\$0                    |
|-------------|-----|-----------------|---------------|-------|---------|------------------|-------------------|--------|--------------------------|
| 購案          | 編號  |                 | 途             |       |         |                  | 編輯品名              | 加總     | <b>8:\$0</b> 存入          |
| 申請          | 單位  | 主計室             | 明             |       |         |                  | 編輯受款人             | 加總     | <mark>8:\$0</mark> [取)向] |
| 申請          | 青 人 | 主計室             |               |       |         |                  |                   |        |                          |
|             |     |                 | 計畫編號          |       |         | 經費用途             | 分類                | 經費餘額   | 金額                       |
| 1           | 請先  | 【點選本格】下打        | 」<br>選擇經費     |       |         |                  |                   |        | 0                        |
| 填入          | し牧捕 | ( 詳如清冊 📑        | 受款人編輯:,       | 必須輸入發 | 票號碼(收據請 | <b>波填入收據及填</b> 入 | .日期)、 <b>受款人代</b> | :碼(廠商統 | 編或身份証字                   |
| <b>號)</b> 及 | 安款  | 人姓名。為避免         | 誤匯帳號,自        | 即日起以受 | 款人名稱查詢  | 力能已關閉,請至         | 「受款人代碼處」          | 直接輸入受; | 款人代碼,查                   |
| <b>詢受</b>   | 款人軸 | 長號資料。           |               |       |         |                  |                   |        |                          |
|             |     |                 | 水市 心牙根目       |       |         |                  |                   |        |                          |
|             | 代墊  | 發票/收據號碼         | · 我亲们X嫁口<br>期 | 查受款人  | 受款人代碼   | 受                | 款人姓名              |        | 含稅金額                     |
| 1           |     |                 |               |       |         |                  |                   |        | 0                        |

Q5. 打了發票號碼之後跳出該發票號碼已報支,該怎麼辦?

A5. 請先確認是否有重複報支,確定無重複報支,只是同一張發票兩筆經費分攤,按完確 定後依舊可以存檔。

| 代墊 | 發票/收據號碼    | 發票/收據日<br>期                                       | 查受款人          | 受款人代碼           | 受款人姓名                       |            |        |   | 含稅金 | 額     |
|----|------------|---------------------------------------------------|---------------|-----------------|-----------------------------|------------|--------|---|-----|-------|
|    | NT40447261 | <ul> <li>         ・         ・         ・</li></ul> | 設定檔 1 - Mic   | rosoft Edge     |                             |            |        | × |     | 10001 |
|    |            | 🖒 https://a                                       | acc1.ntou.edu | J.tw/APSWIS_Q/[ | Dept_Add_Q/SEAR_INVOICENO_C | .asp?Al    | PPYYEA | R |     | 0     |
|    |            |                                                   | acc1.ntou.    | edu.tw 說        |                             |            |        |   |     | 0     |
|    |            |                                                   | 發票號碼:N        |                 | 1143030053 報支!              |            |        |   |     | 0     |
|    |            |                                                   | 201010200100  |                 |                             |            |        |   |     | 0     |
|    |            |                                                   |               |                 |                             | <b>確</b> 定 |        |   |     | 0     |
|    |            |                                                   |               |                 |                             |            |        |   |     | 0     |
|    |            |                                                   |               |                 |                             |            |        |   |     | 0     |

Q6. 打了發票號碼之後跳出發票號碼或收據前兩碼必須為文字,該怎麼辦?

A6. 發票號碼通常由前2碼英文字母加上8碼數字組成,請把前端字母一併打上,共10 碼發票號碼即可正常存檔。

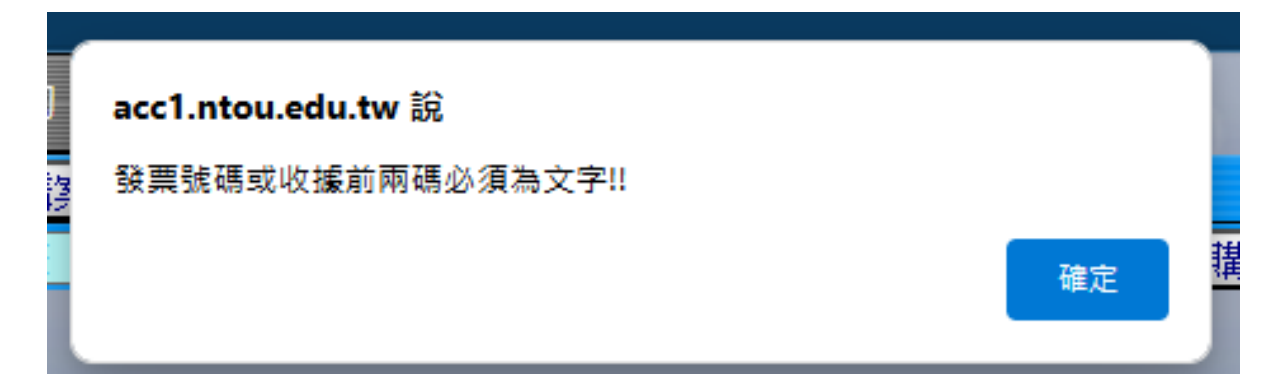